#### MANUAL DE INSTRUCCIONES

Aquí se describen las funciones que se verán alteradas por la actualización del firmware.

## Funcionamiento de widgets y aplicaciones

#### Widget SNS

- 1 Pulse el botón <HOME>.
- 2 Deslice el dedo hacia la izquierda o la derecha sobre la pantalla para seleccionar el panel de servicios.
- 3 Toque [ 🔂 ].
- 4 Seleccione el widget SNS.

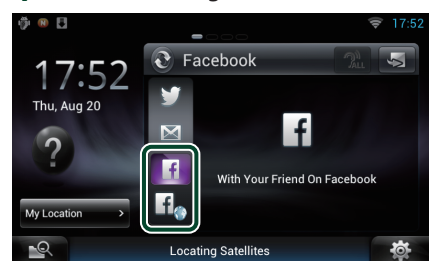

#### f

Se visualizan los artículos publicados o compartidos.

#### f

Se abre el navegador web y se visualiza el sitio web Facebook.

#### Facebook (Aplicación SNS)

- 1 Pulse el botón <HOME>.
- 2 Deslice el dedo hacia la izquierda o la derecha sobre la pantalla para seleccionar el panel de contenido en red.
- 3 Toque [ ]
- 4 Toque [ SNS].
- 5 Toque [ **T** (Facebook)].
- 6 Realice la operación deseada del modo que se indica a continuación.

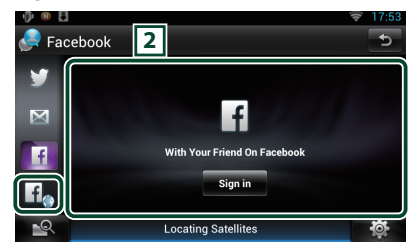

#### 2 Lista de artículos

Se visualizan los artículos publicados o compartidos.

Al tocar aquí se visualizan los detalles. Mientras se muestra la información más reciente en la parte superior, podrá deslizarse

por la lista para actualizar la información.

🥂 : Lee el artículo en voz alta.

#### f

Se abre el navegador web y se visualiza el sitio web Facebook.

#### Facebook (navegador web)

- 1 Pulse el botón <HOME>.
- 2 Deslice el dedo hacia la izquierda o la derecha sobre la pantalla para seleccionar el panel de servicios.
- 3 Toque [ 💽 ].
- 4 Seleccione el widget SNS.
- 5 Toque [ 10].
- 6 Introduzca la dirección de correo electrónico/teléfono y la contraseña.

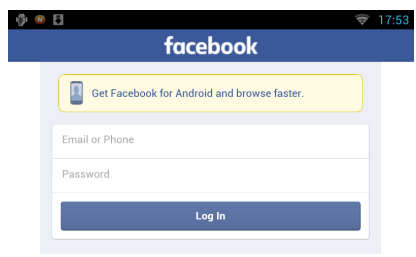

#### 7 Toque [Log In].

Ha iniciado sesión en el sitio web Facebook.

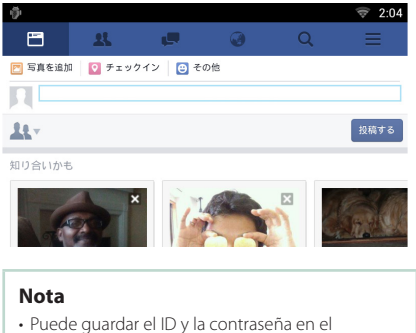

 Puede guardar el ID y la contraseña el navegador web.

#### Correo electrónico (aplicación SNS)

Muestra la pantalla para utilizar el correo electrónico (IMAP).

#### Preparativos

- Deberá disponer de una conexión a Internet mediante Wi-Fi.
- Para utilizar un servicio de correo electrónico, se requiere la cuenta correspondiente.
- Podrá utilizar una cuenta de usuario si ha accedido al sistema como Owner o como User.

#### Registrar una cuenta

- 1 Pulse el botón <HOME>.
- 2 Deslice el dedo hacia la izquierda o la derecha sobre la pantalla para seleccionar el panel de contenido en red.
- 3 Toque [ ]].
- 4 Toque [ SNS].
- 5 Toque [ 🕅 (mail)].
- 6 Toque [Sign in].
- 7 Introduzca el correo electrónico y la contraseña.

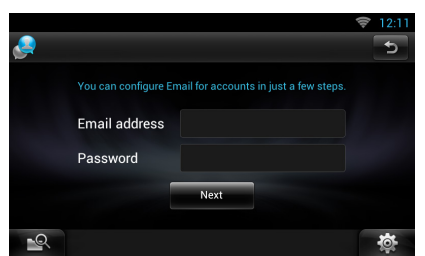

- 8 Toque [Next] (Siguiente).
- 9 Introduzca el servidor IMAP, el puerto y el tipo de seguridad.

| Incoming server setti | ngs    |  |
|-----------------------|--------|--|
| IMAP server           |        |  |
| Port                  |        |  |
| Security type         | None 🗸 |  |

- 10 Toque [Next] (Siguiente).
- 11 Introduzca el servidor SMTP, el puerto y el tipo de seguridad.

| Outcoming server settin | ngs |   |
|-------------------------|-----|---|
| SMTP server             |     |   |
|                         |     |   |
| Security type           |     | - |

12 Toque [Done] (Hecho).

#### Widget Hoy

#### Esta función se ha eliminado.

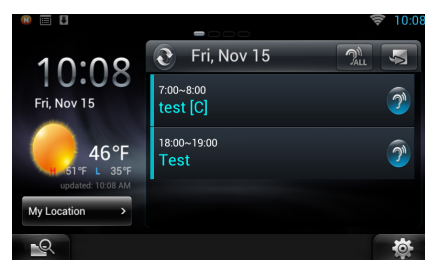

#### Aplicación de planificación

#### Esta función se ha eliminado.

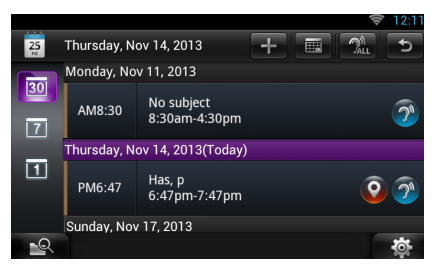

#### Widget de cuadro de resumen

Esta función se ha eliminado.

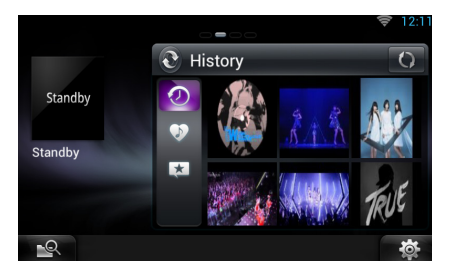

#### Búsqueda combinada de medios

No se buscará Streaming Video.

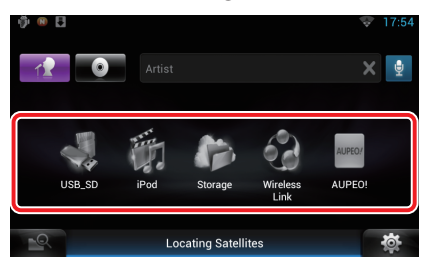

# Configurar

# Configuración del sistema

#### DEMO

Esta función se ha eliminado.

### Aplicación de servicio de streaming

#### Aplicación de navegador AV

Esta es la aplicación recientemente añadida del navegador web especial para reproducir vídeo y audio de transmisión.

#### Preparativos

- Debe conectarse a Internet.
- 1 Pulse el botón <HOME>.
- 2 Deslice el dedo hacia la izquierda o la derecha sobre la pantalla para seleccionar el panel de contenido en red.
- **3** Toque [ ].
- 4 Toque [ AV Browser] (Navegador AV).

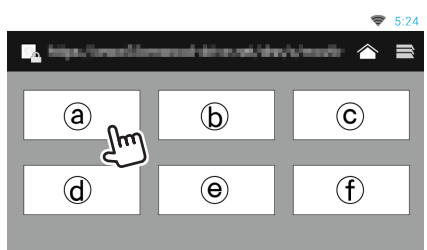

Se visualizan los iconos vinculados a sitios web.

#### [合]

Se visualiza el portal que muestra los servicios de transmisión recomendados.

#### [ 🖹

Se visualiza la lista de etiquetas.

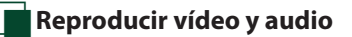

1 Seleccione el contenido que desea reproducir.

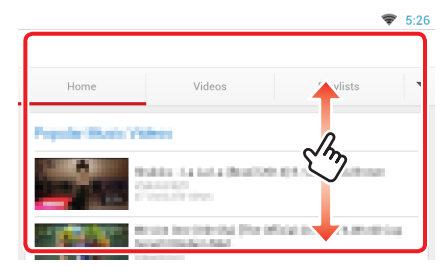

#### 2 Reproduzca el contenido.

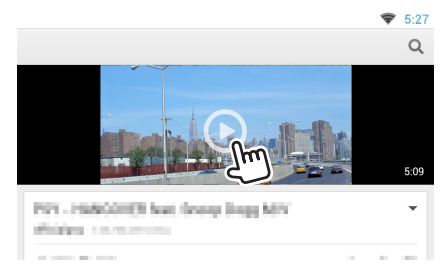

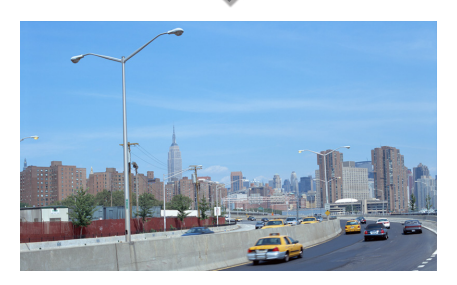

# 3 Pulse el botón <<del>→</del>> para regresar a la pantalla anterior.

#### Nota

 Las instrucciones anteriores son un ejemplo de funcionamiento. La operación real dependerá del servicio de transmisión.

# Aplicación de vídeo en streaming

Esta función se ha eliminado.

- 1 Pulse el botón <HOME>.
- 2 Deslice el dedo hacia la izquierda o la derecha sobre la pantalla para seleccionar el panel de contenido en red.
- 3 Toque [

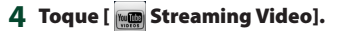

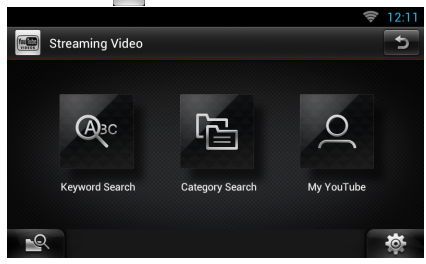

# Funciones de los botones

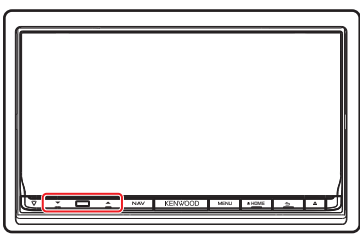

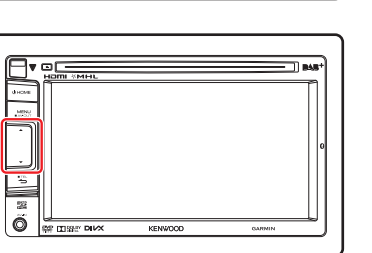

| Nombre             | Función                                                     |
|--------------------|-------------------------------------------------------------|
| <b>▼</b> , ▲ (Vol) | Ajusta el volumen.                                          |
|                    | El volumen aumentará hasta 15 si<br>mantiene [ ▲ ] pulsado. |